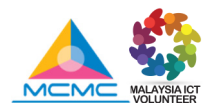

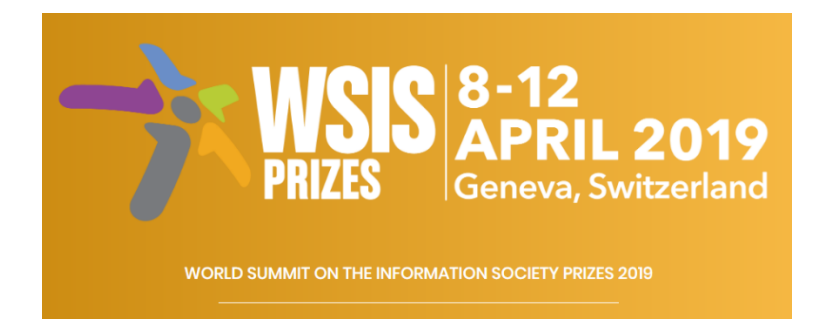

Sila ikuti langkah mudah seperti di bawah untuk mula mengundi MIV di "WSIS Prizes 2019".

### Langkah 1:

Salin dan Klik pautan yang diberikan seperti di bawah:

https://www.itu.int/net4/wsis/stocktaking/Prizes/2019/Vote

#### Langkah 2:

Klik 'Register as a new user' sebagai pengguna baru.

| WSIS Stocktaking | About  | Reporting | Projects |                                              |
|------------------|--------|-----------|----------|----------------------------------------------|
|                  |        |           |          |                                              |
| Home / Account / | Log in |           |          |                                              |
|                  |        |           |          |                                              |
|                  |        |           |          |                                              |
|                  |        |           |          | Log in                                       |
|                  |        |           |          | Email                                        |
|                  |        |           |          |                                              |
|                  |        |           |          | Password                                     |
|                  |        |           |          |                                              |
|                  |        |           |          | Remember me?                                 |
|                  |        |           |          | Log in                                       |
| [                |        |           |          | Register as a new user Forgot your password? |

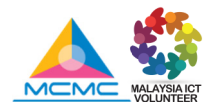

# Langkah 3:

Sila isikan maklumat yang diperlukan seperti dibawah.

\*sila masukkan emel anda yang aktif bagi tujuan pengesahan.

|   | WSIS Stocktaking | About Reporting |                                         |
|---|------------------|-----------------|-----------------------------------------|
|   |                  | Pagistan        |                                         |
|   | Home / Account / | Register        |                                         |
| / |                  |                 | Create a new account.                   |
|   |                  |                 | Email                                   |
|   |                  |                 | miv@cmc.gov.my                          |
|   |                  |                 | Password                                |
|   |                  |                 | •••••                                   |
|   |                  |                 | Confirm password                        |
|   |                  |                 | •••••                                   |
|   |                  |                 | Title                                   |
|   |                  |                 | <br>Mr. •                               |
|   |                  |                 | First Name                              |
|   |                  |                 | Rusdi                                   |
|   |                  |                 | Last Name                               |
|   |                  |                 | kamii                                   |
|   |                  |                 | Stakeholder type                        |
|   |                  |                 |                                         |
|   |                  |                 | Country<br>Malavsia                     |
|   |                  |                 |                                         |
|   |                  |                 |                                         |
|   |                  |                 |                                         |
|   |                  |                 | Subscribe to the WSIS Flash newsletter? |
|   |                  |                 | Register                                |
|   |                  |                 |                                         |
|   |                  |                 | Log in if you already have an account   |

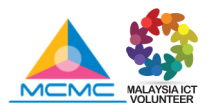

# Langkah 4:

Setelah anda selesai mengisikan maklumat yang diperlukan, anda akan menerima satu notifikasi pengesahan daripada '*WSIS Team*' dan sila klik butang '**Confirm Registration**' bagi mengesahkan pendaftaran anda.

| WSIS Stocktaking About Reporting Projects                                                                                                    | 🧃 En 🔻 🧕 🍷    |  |  |  |  |  |  |
|----------------------------------------------------------------------------------------------------|---------------|--|--|--|--|--|--|
| Home / Account / Confirm Email                                                                                                    |               |  |  |  |  |  |  |
| Confirm Email                                                                                                    |               |  |  |  |  |  |  |
| Please check your email for a confirmation link to confirm your account and complete the registration process. If you do not find the inbox, please check your spam, bulk, or junk mail folders. Once you have confirmed your email, click here to Log in. | email in your |  |  |  |  |  |  |
| ← Back ♠ ♠ ➡ ▲ Archive ► Move 	 Delete 	 Spam •••                                                                                                    | ۸             |  |  |  |  |  |  |
| Confirm your WSIS account                                                                                                    | Yahoo/Inbox   |  |  |  |  |  |  |
| WSIS Team <wsis-webmaster@itu.int><br/>To: miv@cmc.gov.my</wsis-webmaster@itu.int>                                                                                                    |               |  |  |  |  |  |  |
| Dear Mr. Rusdi Ramli,                                                                                                    |               |  |  |  |  |  |  |
| Thank you for signing up for a WSIS Stocktaking website account.                                                                                                    |               |  |  |  |  |  |  |
| To complete the registration process please click on the confirmation link below to confirm your email address.                                                                                                    |               |  |  |  |  |  |  |
| Confirm Registration                                                                                                    |               |  |  |  |  |  |  |
| If you haven't signed up for a WSIS Stocktaking website account, then please ignore this e-mail.                                                                                                    |               |  |  |  |  |  |  |
| Best Regards,                                                                                                    |               |  |  |  |  |  |  |
| WSIS Team                                                                                                    |               |  |  |  |  |  |  |
|                                                                                                    |               |  |  |  |  |  |  |
| WSIS Stocktaking Process                                                                                                    |               |  |  |  |  |  |  |
| ★ ★ ⇒ …                                                                                                    |               |  |  |  |  |  |  |

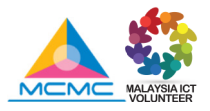

# Langkah 5:

Setelah emel yang didaftarkan telah disahkan, sila klik '*log in'* untuk proses mengundi.

Sila semak di '*Junk'* atau '*Spam'* pada emel anda sekiranya emel yang didaftarkan masih tidak diterima daripada '*WSIS Team'*.

| WSIS Stocktaking About Reporting Projects | ĝiEn ▼ 🧧 •                                                        |  |  |  |  |  |  |  |
|-------------------------------------------|-------------------------------------------------------------------|--|--|--|--|--|--|--|
| Home / Account / Confirm Email            |                                                                   |  |  |  |  |  |  |  |
| Confirm Email                             |                                                                   |  |  |  |  |  |  |  |
| Thank you for                             | Thank you for confirming your email. Please click here to log in. |  |  |  |  |  |  |  |
| WSIS Stocktaking About Reporting Project  | S                                                                 |  |  |  |  |  |  |  |
| Home / Account / Log in                   |                                                                   |  |  |  |  |  |  |  |
|                                           | Log in                                                            |  |  |  |  |  |  |  |
|                                           | Email                                                             |  |  |  |  |  |  |  |
|                                           | miv@cmc.gov.my                                                    |  |  |  |  |  |  |  |
|                                           | Password                                                          |  |  |  |  |  |  |  |
|                                           |                                                                   |  |  |  |  |  |  |  |
|                                           | Remember me?                                                      |  |  |  |  |  |  |  |
|                                           | Log in                                                            |  |  |  |  |  |  |  |
|                                           | Register as a new user Forgot your password?                      |  |  |  |  |  |  |  |

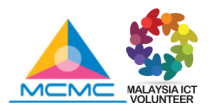

### Langkah 6:

### PERHATIAN...!!!

Bagi undian di 'WSIS Prizes 2019', anda **MESTI** mengundi untuk kesemua **18 kategori** yang dipertandingkan. Jika tidak, undian anda tidak akan dikira.

#### Anda hanya boleh mengundi satu (1) projek sahaja untuk setiap kategori.

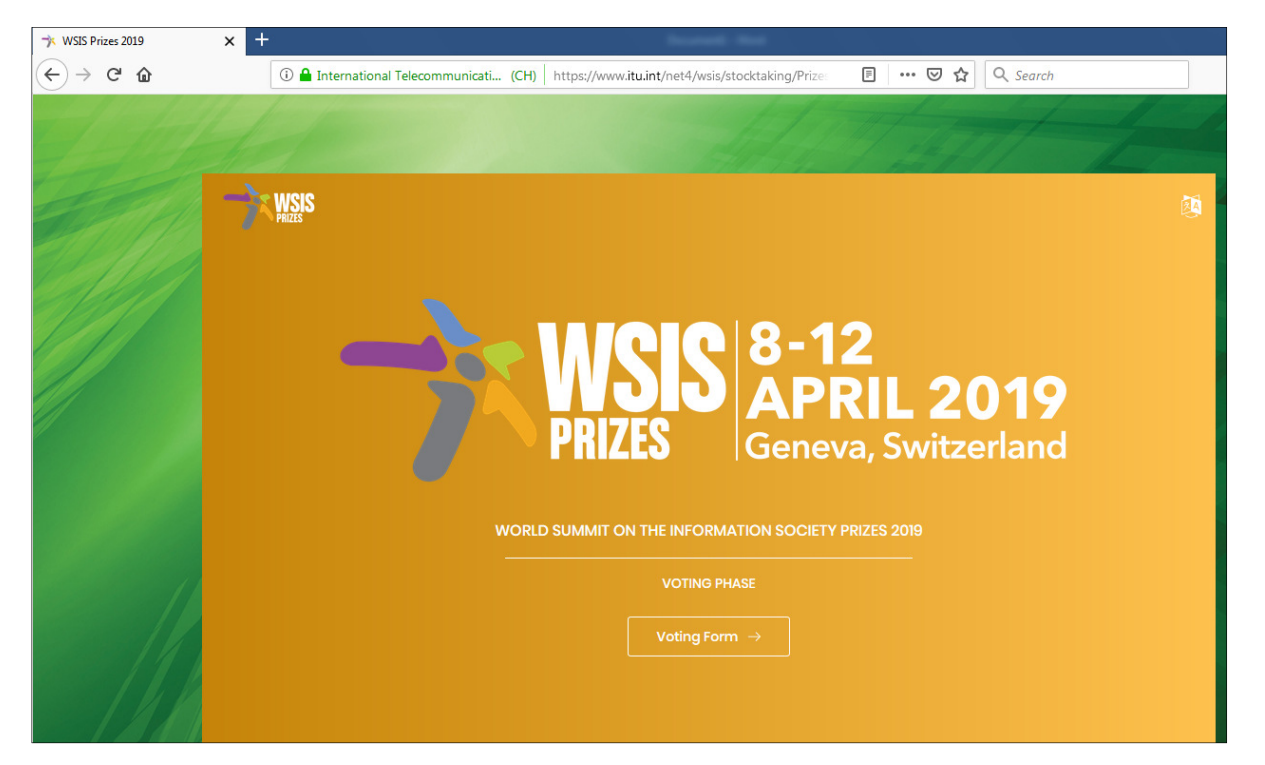

Jangan lupa untuk klik butang 'Vote For This Project' bagi 'Category 4 – AL C4. Capacity Building' untuk **ICT Volunteerism : Empowering Youth Towards Digital Inclusion** 

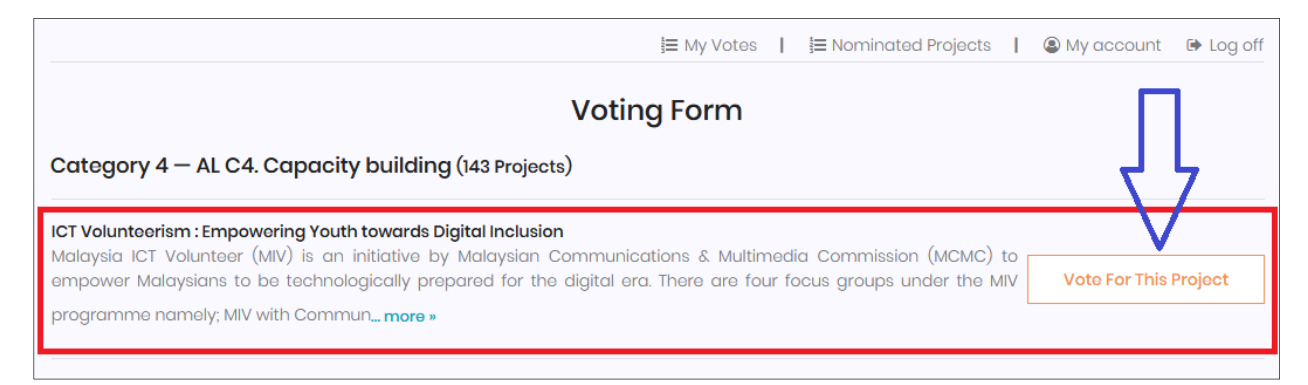

Terima kasih di atas kerjasama dan undian anda.

Kami amat menghargai sokongan yang diberikan kepada Malaysia ICT Volunteer (MIV). Selamat Mengundi. =)